「メッセージ照会」を選択  $\overline{1}$ 

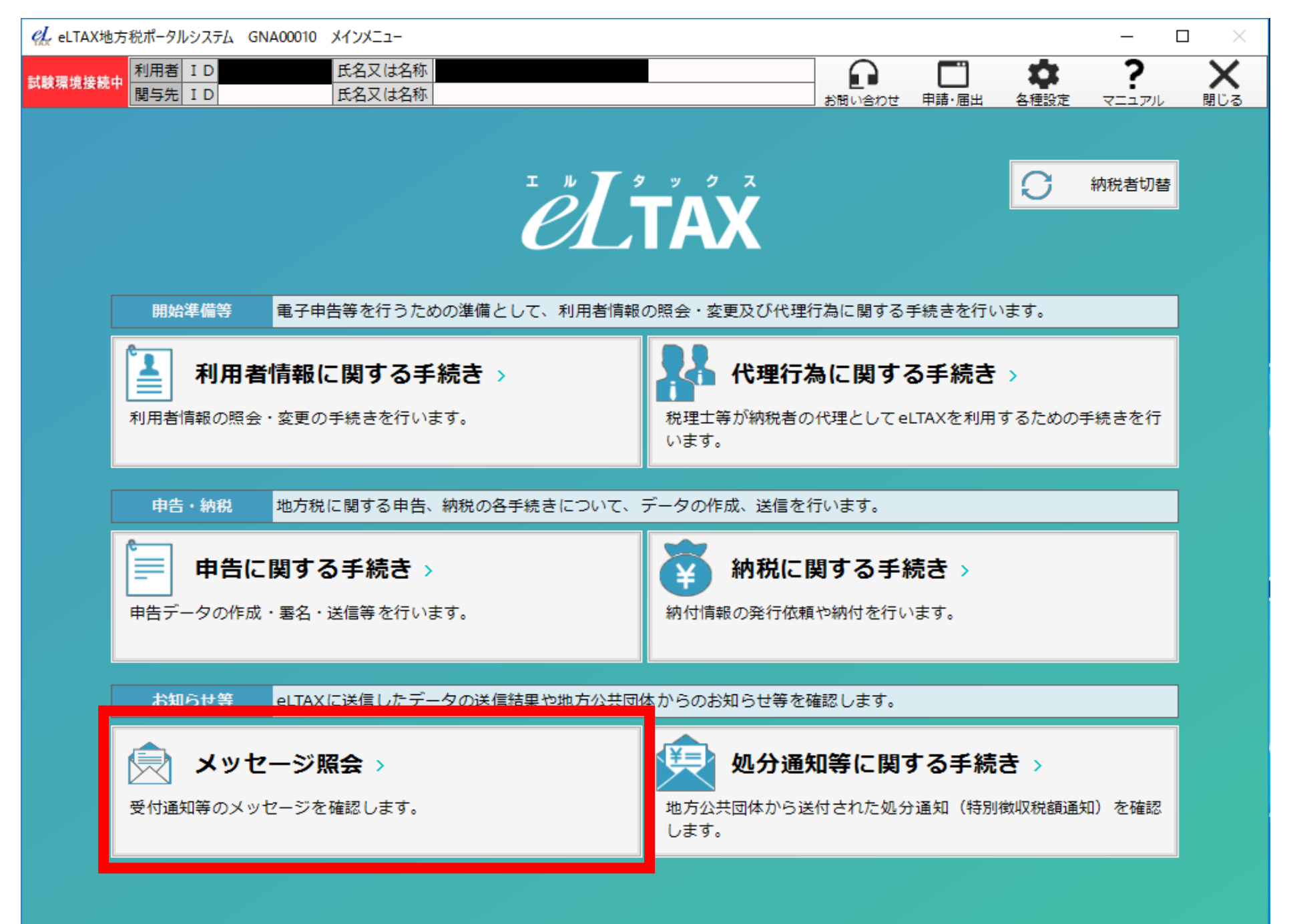

② 納税者等がメッセージを確認する場合は「メッセージ照会(本人)」を、 代理人がメッセージを確認する場合は「メッセージ照会(関与先)」を選択

| 🔏 eLTAX地方税ポータルシステム GNA00050 メッセージ照会メニュー                               | — D                                                       | $\times$ |  |  |  |  |  |  |  |  |
|-----------------------------------------------------------------------|-----------------------------------------------------------|----------|--|--|--|--|--|--|--|--|
| 利用者         ID         氏名又は名利           関与先         ID         氏名又は名利 | ご     ***     ?       お問い合わせ     申請・届出     各種設定     マニュアル | ×<br>閉じる |  |  |  |  |  |  |  |  |
| メッセージ照会メニュー                                                           |                                                           |          |  |  |  |  |  |  |  |  |
| 本人メッセージ 利用者本人に関するメッセージに対する操作を行います。                                    |                                                           |          |  |  |  |  |  |  |  |  |
| ▶ メッセージ照会(本人) >                                                       | ◯ フォルダ作成・変更 >                                             |          |  |  |  |  |  |  |  |  |
| 納税者本人のメッセージの照会を行います。                                                  | メッセージボックスのフォルダ作成や、フォルダ情報の変更を行い<br>ます。                     |          |  |  |  |  |  |  |  |  |
|                                                                       |                                                           |          |  |  |  |  |  |  |  |  |
| ◆ メッセージ照会(関与先) >                                                      |                                                           |          |  |  |  |  |  |  |  |  |
| 関与する全てのメッセージの照会を行います。                                                 |                                                           |          |  |  |  |  |  |  |  |  |
|                                                                       |                                                           |          |  |  |  |  |  |  |  |  |
|                                                                       |                                                           |          |  |  |  |  |  |  |  |  |
|                                                                       |                                                           |          |  |  |  |  |  |  |  |  |
|                                                                       |                                                           |          |  |  |  |  |  |  |  |  |
|                                                                       |                                                           |          |  |  |  |  |  |  |  |  |
|                                                                       |                                                           |          |  |  |  |  |  |  |  |  |
|                                                                       |                                                           |          |  |  |  |  |  |  |  |  |
|                                                                       |                                                           |          |  |  |  |  |  |  |  |  |

く 戻る

## ③ 「プレ申告データに関するお知らせ」を開き、「作成」を選択

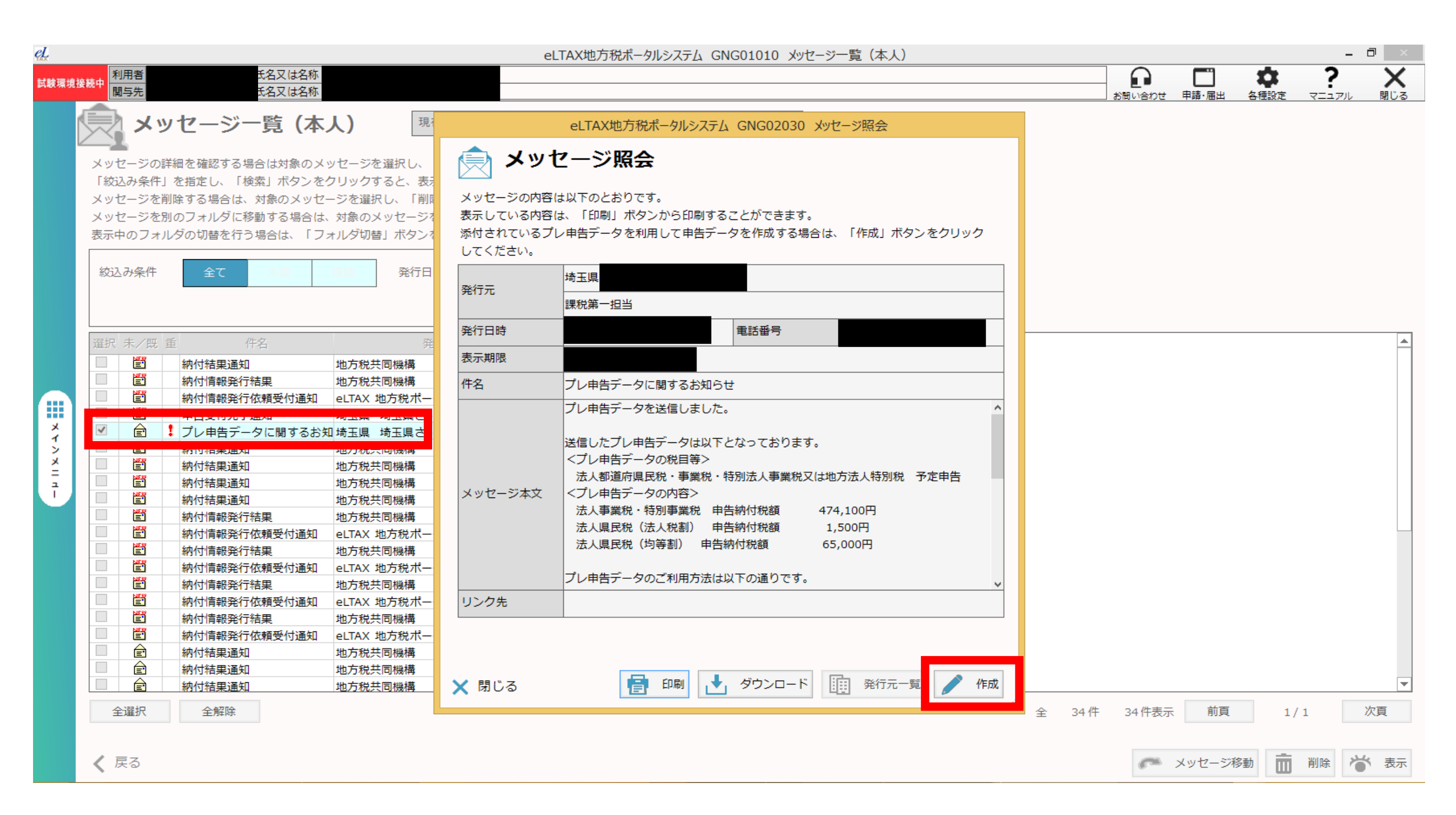

## ④ 「作成方法選択画面」で「手入力による作成」を選択し「次へ」

| Ļ    |                                                          | eLTAX地方税ポータルシステム GNC04044 作成方法選択(法人二税・市町村民税関連)                                                                           |                                              | -                            | ð ×  |
|------|----------------------------------------------------------|----------------------------------------------------------------------------------------------------|----------------------------------------------|------------------------------|------|
| 试験環境 | <del>接続中</del> 利用者 ID<br>関与先 ID                          | .は名称<br>.は名称                                                                                                    | お問い合わせ 申請・届出                                 | 本     ?       各種設定     マニュアル | 日本の  |
|      | ▲ 作成方法選択                                                 |                                                                                                    | 作成 1 2 3 3 4 3 4 3 4 3 4 3 4 3 4 3 4 3 4 3 4 |                              | 署名送低 |
|      | 申告データの作成方法を選択します<br>「手入力による作成」「国税情報を<br>「事業年度」を選択し、「次へ」オ | <sup>-</sup> 。<br>2使用して作成」のいずれかを選択してください。<br>ボタンをクリックしてください。                                                             |                                              |                              |      |
|      | 作成方法 必須                                                  | <ul> <li>● 手入力による作成 プレ申告データのみを利用して作成する場合はこちら</li> <li>● 国代明報を使用して作成 ● Idx C F地力抗共通項目をエンスパートしたファイル」を取り込む場合はこちら</li> </ul> |                                              |                              |      |
|      | 事業年度 必須                                                  | 令和2 v 年 12 月 1 日 ~ 令和3 v 年 11 月 30 日                                                                                     |                                              |                              |      |
|      | 事業内容                                                     | ✓ 発電・小売電気事業以外の事業  発電・小売電気事業                                                                                              |                                              |                              |      |
|      | 法人種別                                                     | ◎ 分割法人 ● 非分割法人                                                                                                    |                                              |                              |      |
| メイン  |                                                          |                                                                                                    |                                              |                              |      |

メインメニュー

## ⑤ 「手続情報・様式確認」で様式を選択し「次へ」

| 利用者 ID<br>関与先 ID                                                                                                    | eLTAX地万税ボータルシステム GNC03020 手続情報・様式確認         氏名又は名称         氏名又は名称      | -<br>-<br>                           |
|----------------------------------------------------------------------------------------------------|------------------------------------------------------------------------|--------------------------------------|
| <b>手続情報</b>                                                                                                    | ・様式確認                                                                  | 作成 1 2 3 4 5<br>事前確認 手統選択 入力 内容確認 編集 |
| 「手続情報」をすべて入<br>示された一覧から、申<br>・手続情報                                                                                   | カし、「決定」ボタンをクリックすると、申告様式の一覧が表示されます。<br> 告様式を確認し、「次へ」ボタンをクリックしてください。<br> |                                      |
| 地方公共団体                                                                                                    | """"""""""""""""""""""""""""""""""""""                                 |                                      |
| 区・事務所等 🧖                                                                                                    | · 須         ·<br>·<br>·                                                |                                      |
| 税目                                                                                                    | 法人都道府県民税・事業税・特別法人事業税又は地方法人特別税                                          |                                      |
| 申告区分                                                                                                    |                                                                        |                                      |
| 事業年度                                                                                                    |                                                                        |                                      |
| 様式選択<br>様式名称 様                                                                                                    | 式番号                                                                    |                                      |
| <ul> <li>予定申告書</li> <li>均等割額の計算に関</li> <li>課税標準の分割に関</li> <li>固有共通様式</li> <li>連帯納税義務者一覧</li> <li>税務代理権限証書</li> </ul> | する明細書<br>する明細書 (その1)<br>/代理人<br>2第1項に規定する添付書面 (1/4)                    |                                      |

く 戻る

## ⑥ 「申告データ作成結果一覧(地方税)」を「次へ」

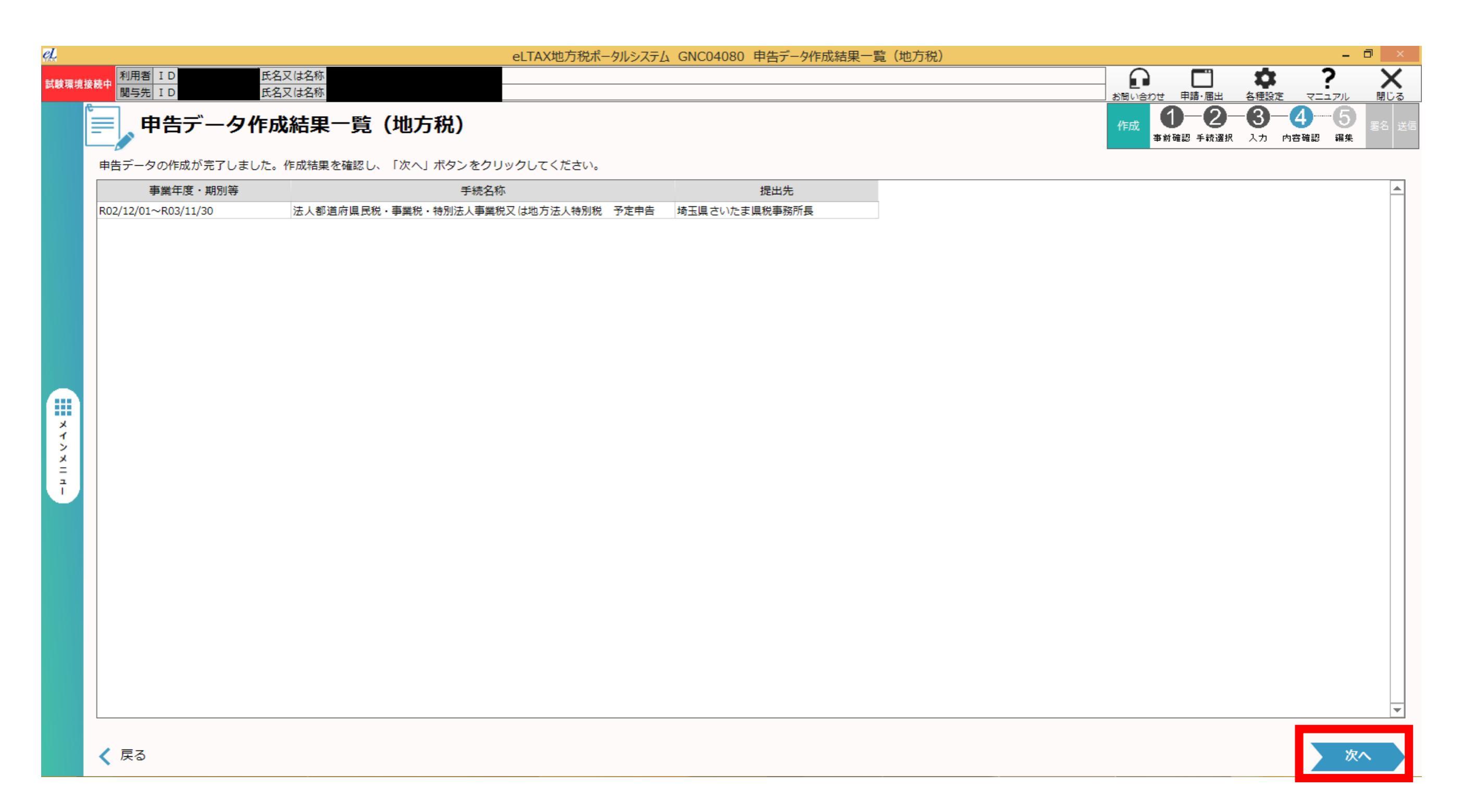

⑦ 「申告データ表時・編集(本表)」が表示され、プレ申告データび納税番号(管理番号(9桁))を確認することができます。

| 汕<br>試験環境接 | 続中<br>利用者 ID                                                                              | 氏名又は名称                                 |                       |                    |                              | 1002010                                        |                  | 7-5-5-1 24-500 AC 1-1-2-5-5 |       |       |                    |                                                                                   | <b>\$</b>                                                                                                    | ? ×                       |   |
|------------|-------------------------------------------------------------------------------------------|----------------------------------------|-----------------------|--------------------|------------------------------|------------------------------------------------|------------------|-----------------------------|-------|-------|--------------------|-----------------------------------------------------------------------------------|----------------------------------------------------------------------------------------------------|---------------------------|---|
| Ŕ          | 単先デー                                                                                      | - 夕表示・編集(本表)                           |                       |                    |                              |                                                |                  |                             |       |       | お問い合わせ<br>作成<br>事前 | 申請・届出     各       1     2       1     4       1     4       1     4       1     4 | <ul> <li> <u>             君設定             マニ:  </u></li> <li> <b>3</b> </li> <li> <b>4</b> </li> <li>             カ         </li> <li>             内容確認         </li> </ul> | 1アル 閉じる<br>- 5<br>編集 署名 送 |   |
|            | 申告データの照会、編集、チェック及び印刷等を行います。また、必要に応じてファイルや財務諸表を添付することができます。                                |                                        |                       |                    |                              |                                                |                  |                             |       |       |                    |                                                                                   | << 1                                                                                                    | / 1 >>                    |   |
|            | <b>通常編集</b> 強制編集 照会                                                                       |                                        |                       |                    |                              |                                                |                  |                             |       |       |                    | 個人都                                                                               | <b>新日</b> 表示                                                                                                    | 非表示                       |   |
|            | 利用者ID:                                                                                    | 様式 ID:                                 | 1                     |                    |                              |                                                |                  | ^                           | •     |       |                    |                                                                                   |                                                                                                    |                           |   |
|            | 株式会社 201                                                                                  | 9 埼玉県総合運転試験 🎇                          | 発信年月日                 | 整理番号               |                              |                                                |                  |                             |       |       |                    |                                                                                   |                                                                                                    |                           |   |
|            | 型<br>理<br>事<br>百                                                                          |                                        | 信日付印 確認印              |                    | 01                           |                                                |                  |                             |       |       |                    |                                                                                   |                                                                                                    |                           |   |
|            |                                                                                           |                                        |                       | 年日日                | <br>法人番号                     |                                                | 申                |                             |       |       |                    |                                                                                   |                                                                                                    |                           |   |
|            |                                                                                           |                                        |                       |                    |                              |                                                |                  |                             |       |       |                    |                                                                                   |                                                                                                    |                           |   |
|            | 前在地                                                                                       |                                        |                       |                    | <u>本業</u> 種日                 |                                                |                  |                             |       |       |                    |                                                                                   |                                                                                                    |                           |   |
|            | (本県が支店等の場                                                                                 |                                        | ([本店]電話 0488          | k店]電話 0488302662 ) |                              | 前期末期在の資本全の額()                                  |                  |                             |       |       |                    |                                                                                   |                                                                                                    |                           |   |
| ×          | 谷は本店所在地と田<br>記)                                                                           |                                        | ([支店]電話 )             |                    |                              | 10.30×53(2000000000000000000000000000000000000 |                  |                             |       |       |                    |                                                                                   |                                                                                                    |                           |   |
| イン         | (フリガナ)                                                                                    |                                        |                       | ,                  | 前期末現在の資本金の額及び<br>資本準備金の額の合算額 |                                                |                  |                             |       |       |                    |                                                                                   |                                                                                                    |                           |   |
| ž          | 法人名                                                                                       |                                        |                       |                    |                              |                                                |                  |                             |       |       |                    |                                                                                   |                                                                                                    |                           |   |
| ĩ          | (フリカナ)<br>代表者氏名                                                                           | (フリガ)<br>経理責任<br>氏名                    | (フリガナ)<br>経理責任者<br>氏名 |                    |                              | 前期末現在の<br>資本金等の額                               |                  |                             |       |       |                    |                                                                                   |                                                                                                    |                           |   |
|            | 令和 ∨ 02年12月01日から 令和 ∨ 03年11月30日までの 事業年度分又は の <sup>道 府</sup><br>事情事業年度分の <sup>満 府</sup> 特別 |                                        |                       |                    |                              | 予定 申                                           | <sup>;</sup> 書告書 | *                           |       |       |                    |                                                                                   |                                                                                                    |                           |   |
|            | 事業税                                                                                       |                                        |                       |                    |                              | 道府归                                            | 県民税              |                             |       |       |                    |                                                                                   |                                                                                                    |                           |   |
|            | 前事業年度の事業和                                                                                 | 税額((41)の金額)                            | (18)                  | 851,400            | 前事業年度又<br>事業年度の法             | は雨運結<br>人税割額                                   | (1)              | 3,100                       |       |       |                    |                                                                                   |                                                                                                    |                           |   |
|            | // 侍割領<br>                                                                                | ((42)×0/前争耒牛度の月数)<br>((43)×6/前事業年度の日数) | (19)                  | 214 400            | ((17)の金額)<br>予定由告税額          | )                                              |                  |                             |       |       |                    |                                                                                   |                                                                                                    |                           |   |
|            | 資本割額                                                                                      | ((44)×6/前事業年度の月数)                      | (21)                  | 92.500             | ((1)×6/前事業<br>前連結事業年度        | €年度又は<br>▼の月数)                                 | (2)              | 1,500                       |       |       |                    |                                                                                   |                                                                                                    |                           |   |
|            | 収入割額                                                                                      | ((45)×6/前事業年度の月数)                      | (22)                  | 00                 | この申告が修正                      | ====================================           | (0)              |                             |       |       |                    |                                                                                   |                                                                                                    |                           |   |
|            | 特事<br>別業<br>前事業年度の特別                                                                      | 川法人事業税額((51))                          | (23)                  | 97,200             | は既に納付の確認                     | 産した当期分の                                        | (3)              | UU                          |       |       |                    |                                                                                   |                                                                                                    |                           |   |
|            | 法税<br>人<br>特別法人事業税額((23)×6/前事業年度の月数)                                                      |                                        | (24)                  | 48,600             | この申告により納付<br>すべき法人税割額        | い納付<br>割額                                      | f (4)            | 1.500                       |       |       |                    |                                                                                   |                                                                                                    |                           |   |
|            | 予定甲音税額((19)                                                                               | +(20)+(21)+(22)+(24))                  | (25)                  | 474,100            | (2)-(3)                      |                                                |                  |                             |       |       |                    |                                                                                   |                                                                                                    | Y                         | ł |
|            | く 戻る                                                                                      |                                        |                       |                    | 1                            | 印刷                                             | J i              | 知方法 🥩 別表                    | 0 添付等 | ● 別表載 |                    | 署名表示 📄 🤃                                                                          | 槑存 🔹                                                                                                    | 次へ                        |   |